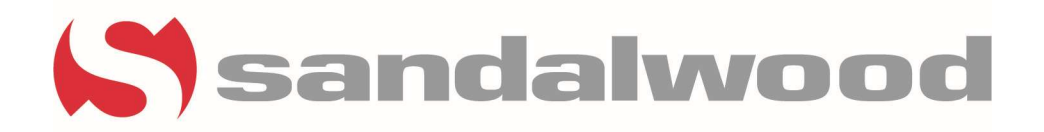

# **TBS Receipts**

- Before creating the TBS receipt, you will need to have received your check detail. Check details are usually received by the first of the month.
- If you receive the check detail before the first of the month DO NOT PROCESS IT EARLY
- These receipts should be done on the first of the month and no later than 3 business days afterward.

### Add A Consolidated Receipt

• Role> Either Affordable Entire Set or Tax Credit Affordable Manager

| YARDIVOYAGER                       |                                                   |  |  |  |  |  |
|------------------------------------|---------------------------------------------------|--|--|--|--|--|
|                                    | Administration                                    |  |  |  |  |  |
|                                    | Advanced Budgeting                                |  |  |  |  |  |
| <b>`</b>                           | Affordable Entire Set                             |  |  |  |  |  |
| Roles                              | Affordable Monthly Procedures                     |  |  |  |  |  |
| Analytics                          | Attachment Review                                 |  |  |  |  |  |
| ▶ Reports                          | Basic iData Menu                                  |  |  |  |  |  |
| ▶ Residents                        | Budgeting and Forecasting                         |  |  |  |  |  |
| Renters Insurance                  | Combo Affordable Manager                          |  |  |  |  |  |
| • Unit Pricing                     | Custom Reports                                    |  |  |  |  |  |
| Revenue Management                 | Financial Manager                                 |  |  |  |  |  |
| ▶ Charges                          | HUD Section 8 Manager                             |  |  |  |  |  |
| ▶ Payments                         | i1099                                             |  |  |  |  |  |
| ▶ Payables                         | Leasing Dashboard                                 |  |  |  |  |  |
| ▶ G/L                              | Maintenance                                       |  |  |  |  |  |
| • End Period                       | Owner Portal                                      |  |  |  |  |  |
| ▶ Setup                            | P2P Admin                                         |  |  |  |  |  |
| <ul> <li>Administration</li> </ul> | P2P Finance Manager                               |  |  |  |  |  |
| • Work Order                       | Payment Processing Admin                          |  |  |  |  |  |
| Purchasing                         | Payment Processing Central                        |  |  |  |  |  |
| ▶ Inventory                        | PayScan Admin                                     |  |  |  |  |  |
| Fixed Assets                       | PayScan Finance Manager                           |  |  |  |  |  |
| Interfaces                         | PHA Administration                                |  |  |  |  |  |
| Script Utility                     | Property Accountant                               |  |  |  |  |  |
|                                    | Regional Manager Dashboard                        |  |  |  |  |  |
|                                    | Resident Screening US                             |  |  |  |  |  |
|                                    | Tax Credit Affordable Manager                     |  |  |  |  |  |
|                                    | TIC - Paper To Electronic Conversion              |  |  |  |  |  |
|                                    | TIC - Paper To Electronic Conversion (Data Entry) |  |  |  |  |  |
| vascript:void(0):                  | ZTest                                             |  |  |  |  |  |

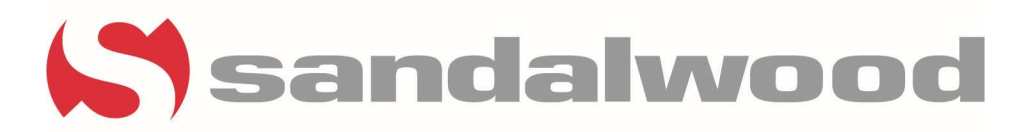

- Once in the correct role of to the menu on the left-hand side of the screen and navigate the following
- Tax Credit Functions> Consolidated Receipt> Add Consolidated Receipt

| Roles                   | Resident Activity          |                            |
|-------------------------|----------------------------|----------------------------|
|                         | Move In                    | 0                          |
| • Setup                 | Move Out                   | 0                          |
| Administration          | Deposit Accounting         | 0                          |
| Analytics               | On Notice                  | 0                          |
| Reports                 | Expiring Leases (120 day   | ys) 0                      |
|                         | Scheduled Lease Renewa     | als 0                      |
| 50059 Functions         | Alerts                     | 0                          |
| 50059 Tools             | Scheduled Roommate Pr      | omotions 0                 |
| TRACS                   | Maintenance                |                            |
| Tax Credit Functions    | Pending Make Ready         | 0                          |
| The Condition of the    | Review TIC                 | 0                          |
| Tax Credit Tools        | Map Income Restriction     | 0                          |
| HOME Functions          | Mag Dank Destriction       | -                          |
| HOME Tools              | Map Kent Restriction       | -                          |
| Rural Dev Functions     | Group Average Income Units |                            |
| Rural Day Tools         | Monthly Posting            | ard Person Searc           |
| Local Program Functions | Consolidated Receipt       | Add Consolidated Dessist   |
| Local Program Tools     | Recertification Notices    |                            |
| Charges                 | Quick Check                | Review Consolidated Receip |
| Receivables             | Does Prospect Qualify?     | Tuesday                    |
| Payables                | Compliance Monitor         | 29                         |
|                         | Unit Transfer              |                            |
|                         | Tax Credit Rent Change     |                            |
|                         | Tax Credit Manual Posting  | ]                          |
|                         | Set NAUR at Building Level |                            |
|                         | Set NAUR at Project Level  | 5                          |

• That will land you on the Create Affordable Consolidated Receipt screen

Create Affordable Consolidated Receipt

| Property                     |                             | Generalizations, MILE, Economic L Arresport, TX |
|------------------------------|-----------------------------|-------------------------------------------------|
| Tenant                       |                             |                                                 |
| <u>Charge Code</u>           | TBS                         | TENANT BASED SUBSIDY                            |
| Subsidy Suspense Charge Code | TBSSUSP                     |                                                 |
| Subsidy Provider             |                             |                                                 |
| HAP Month (MM/YYYY)          | 09/2023                     |                                                 |
| Details per page             |                             |                                                 |
| Sort By                      | Unit                        | <b>v</b>                                        |
|                              | <u>S</u> ubmit <u>C</u> lea | ar <u>H</u> elp                                 |

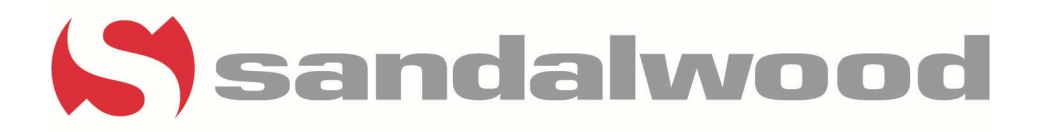

You will need the make sure the following fields are filled out

- **Property** Always make sure your age you property code entered
- Charge Code- The Charge code should be TBS
- HAP Month (MM/YYYY)- It's the current month
- Click Submit

### Affordable Consolidated Receipt

- Click on the Clear All button.
- This will make sure that all the items in the Payment column are zero
- This helps ensure that you verify each line against your check detail

| Affordal   | ole Cons | olidated | Receipt     |                       |                 |            |                 |            |         |        |         |
|------------|----------|----------|-------------|-----------------------|-----------------|------------|-----------------|------------|---------|--------|---------|
|            |          |          |             |                       |                 |            |                 |            |         |        |         |
| Check An   | nount    | .00      | Description | iasmine.iamison@sa    | andalwoodmgt.co | on Control | # 6942          |            |         |        |         |
| Total Deta | ails o   | 00       | Check Num   | ber                   |                 | Total En   | tries 16        |            |         |        |         |
| Difference | e 0      |          | Post Date   | Post                  | Month           | HAP MO     | nth 00/2022     |            |         |        |         |
|            |          | .00      |             |                       |                 |            | 09/2023         |            |         |        |         |
| Save       | D        | elete    | Help        | Print Post Receipt    | 63              |            |                 |            |         |        |         |
|            |          |          |             |                       |                 |            |                 |            |         |        |         |
| Find Lin   | e#       | ~        |             | Go                    | Details Per Pag | e O        | Pay All Clear A | 0          |         |        |         |
| Line #     | Propert  | y Unit   | Tenant      | Name                  | Charge#         | Suspense   | Туре            | Date       | Post    | Amount | Payment |
| 1          | 82       | 0204     |             | mailine: Mary Serie   | 1370901         |            | :HAP PostTran   | 09/01/2023 | 09/2023 | 975.00 | 0.00    |
| 2          | 1423     | 0301     |             | Rolephi Alicandese    | 1370903         |            | :HAP PostTran   | 09/01/2023 | 09/2023 | 489.00 | 0.00    |
| 3          | 101      | 0402     | elek leh l  | Deletes, Materia      | 1370908         |            | :HAP PostTran   | 09/01/2023 | 09/2023 | 854.00 | 0.00    |
| 4          | 142      | 0702     |             | Accession Provides    | 1370919         |            | :HAP PostTran   | 09/01/2023 | 09/2023 | 768.00 | 0.00    |
| 5          | 101      | 0802     |             | Brenz, descation      | 1370923         |            | :HAP PostTran   | 09/01/2023 | 09/2023 | 843.00 | 0.00    |
| 6          | 603      | 0803     | NUM PROD    | Longiture, External   | 1370925         |            | :HAP PostTran   | 09/01/2023 | 09/2023 | 793.00 | 0.00    |
| 7          | 102      | 1002     |             | Continues, Terrara    | 1370928         |            | :HAP PostTran   | 09/01/2023 | 09/2023 | 919.00 | 0.00    |
| 8          | M2       | 1003     | 10.00 C     | territoria, testa     | 1370930         |            | :HAP PostTran   | 09/01/2023 | 09/2023 | 332.00 | 0.00    |
| 9          | 1017     | 1101     |             | Lowes, Elizabeth      | 1370933         |            | :HAP PostTran   | 09/01/2023 | 09/2023 | 706.00 | 0.00    |
| 10         | NO.      | 1104     |             | Parallel, Para        | 1370936         |            | :HAP PostTran   | 09/01/2023 | 09/2023 | 859.00 | 0.00    |
| 11         | 802      | 1303     |             | Warren, Britolike     | 1370942         |            | :HAP PostTran   | 09/01/2023 | 09/2023 | 816.00 | 0.00    |
| 12         | NO.      | 1603     |             | Parameters, Britishy  | 1370955         |            | :HAP PostTran   | 09/01/2023 | 09/2023 | 309.00 | 0.00    |
| 13         | 162      | 1703     |             | Classic Records       | 1370959         |            | :HAP PostTran   | 09/01/2023 | 09/2023 | 771.00 | 0.00    |
| 14         | 101      | 1802     | 100.000     | Levin, faisleder      | 1370963         |            | :HAP PostTran   | 09/01/2023 | 09/2023 | 802.00 | 0.00    |
| 15         | HER.     | 1903     |             | Independent Contracts | 1370967         |            | :HAP PostTran   | 09/01/2023 | 09/2023 | 859.00 | 0.00    |
|            |          |          |             |                       |                 |            |                 |            |         |        |         |

### You will need to fill out the following

- Check Amount
- Check Number
- Post Date
- Post Month

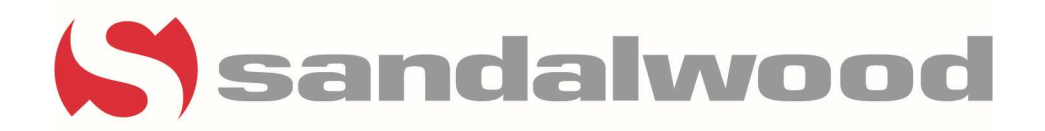

## Utilizing your check detail you will need to verify the following

- Unit number
- Name
- Date
- Amount

Once you have verified that information for each line double-click in the payment line and the amount will populate

| Line # | Property   | Unit | Tenant         | Name                 | Charge# | Suspense | Туре          | Date       | Post<br>Month | Amount | Payment |
|--------|------------|------|----------------|----------------------|---------|----------|---------------|------------|---------------|--------|---------|
| 1      | 10.00      | 0204 |                | within may new       | 1370901 |          | :HAP PostTran | 09/01/2023 | 09/2023       | 975.00 | 975.00  |
| 2      | 0.77       | 0301 |                | Ranges - Automotion  | 1370903 |          | :HAP PostTran | 09/01/2023 | 09/2023       | 489.00 | 489.00  |
| 3      | 8.8°       | 0402 | STREET FROM P. | Colors, Katalia      | 1370908 |          | :HAP PostTran | 09/01/2023 | 09/2023       | 854.00 | 854.00  |
| 4      | CF.        | 0702 | and the        | Activation Performan | 1370919 |          | :HAP PostTran | 09/01/2023 | 09/2023       | 768.00 | 768.00  |
| 5      | 1.11°      | 0802 | nin hisi       | form, Association    | 1370923 |          | :HAP PostTran | 09/01/2023 | 09/2023       | 843.00 | 843.00  |
| 6      | 4.00       | 0803 | ning Care      | Longence, success    | 1370925 |          | :HAP PostTran | 09/01/2023 | 09/2023       | 793.00 | 793.00  |
| 7      | 430        | 1002 |                | Owners, Norman       | 1370928 |          | :HAP PostTran | 09/01/2023 | 09/2023       | 919.00 | 919.00  |
| 8      | 100        | 1003 | at the set     | manufacture and y    | 1370930 |          | :HAP PostTran | 09/01/2023 | 09/2023       | 332.00 | 0.00    |
| 9      | 6305       | 1101 |                | Crave, Obsizeth      | 1370933 |          | :HAP PostTran | 09/01/2023 | 09/2023       | 706.00 | 0.00    |
| 10     | -          | 1104 | said Think     | Press, Naty          | 1370936 |          | :HAP PostTran | 09/01/2023 | 09/2023       | 859.00 | 0.00    |
| 11     | 07         | 1303 |                | Normal, Etherbris    | 1370942 |          | :HAP PostTran | 09/01/2023 | 09/2023       | 816.00 | 0.00    |
| 12     | -          | 1603 | 1000           | Parameter, School    | 1370955 |          | :HAP PostTran | 09/01/2023 | 09/2023       | 309.00 | 0.00    |
| 13     | 07         | 1703 | 10011-001      | Officer, Photostate  | 1370959 |          | :HAP PostTran | 09/01/2023 | 09/2023       | 771.00 | 0.00    |
| 14     | 8.8°       | 1802 | 1000           | Leville, Salaria     | 1370963 |          | :HAP PostTran | 09/01/2023 | 09/2023       | 802.00 | 0.00    |
| 15     | 6 <b>7</b> | 1903 | 1.00           | Rear Speak, Baltona  | 1370967 |          | :HAP PostTran | 09/01/2023 | 09/2023       | 859.00 | 0.00    |
| 16     | 8.8°       | 2603 | wing height    | Web and Aller        | 1370991 |          | :HAP PostTran | 09/01/2023 | 09/2023       | 258.00 | 0.00    |

• To complete the process, you will need to Save and then post Receipt

| Check Amount  | 0.00     | Description  | jasmine.jamison@sandalwoodmgt.con | Control #     | 6942    |
|---------------|----------|--------------|-----------------------------------|---------------|---------|
| Total Details | 104.00   | Check Number |                                   | Total Entries | 16      |
| Difference    | 0.040.00 | Post Date    | Post Month                        | HAP Month     | 09/2023 |
| <u>S</u> ave  | Delete   | Help Prin    | nt Post Receipt                   |               |         |